# IMM eSign Cloud Service: Managing Microsoft Azure Users

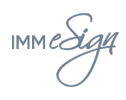

## Contents

Introduction User Directory Roles How to Create a User How to Elevate a User to Limited Administrator/Global Administrator How to Delete a User

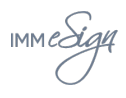

# Introduction

This guide will help you manage users in your Microsoft Azure Directory Portal.

This guide will review:

- Microsoft Azure User Directory Roles
- How to create a user
- How to elevate a typical user to a Limited Administrator User
- How to delete a user

Please review the following video for more information about the above Microsoft Azure settings. Refer to <u>IMM eSign Cloud Azure Training</u>.

### **User Directory Roles**

- **Global Administrator (GA):** GA user has full control and can manage all aspects of the Azure Active Directory Portal.
- Limited Administrator (LA): LA users are password and user administrators. A password administrator can reset passwords for a non-administrator/regular user, can manage all aspects of users and groups and can reset passwords for other Limited Administrators.
- User: User has no administrative control.

**Note:** Each person at your financial institution that will be processing documents in IMM eSign will need a Microsoft Azure account.

#### How to Create a User

• Navigate to <u>https://azure.portal.com</u> and login with your Azure credentials.

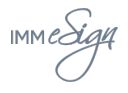

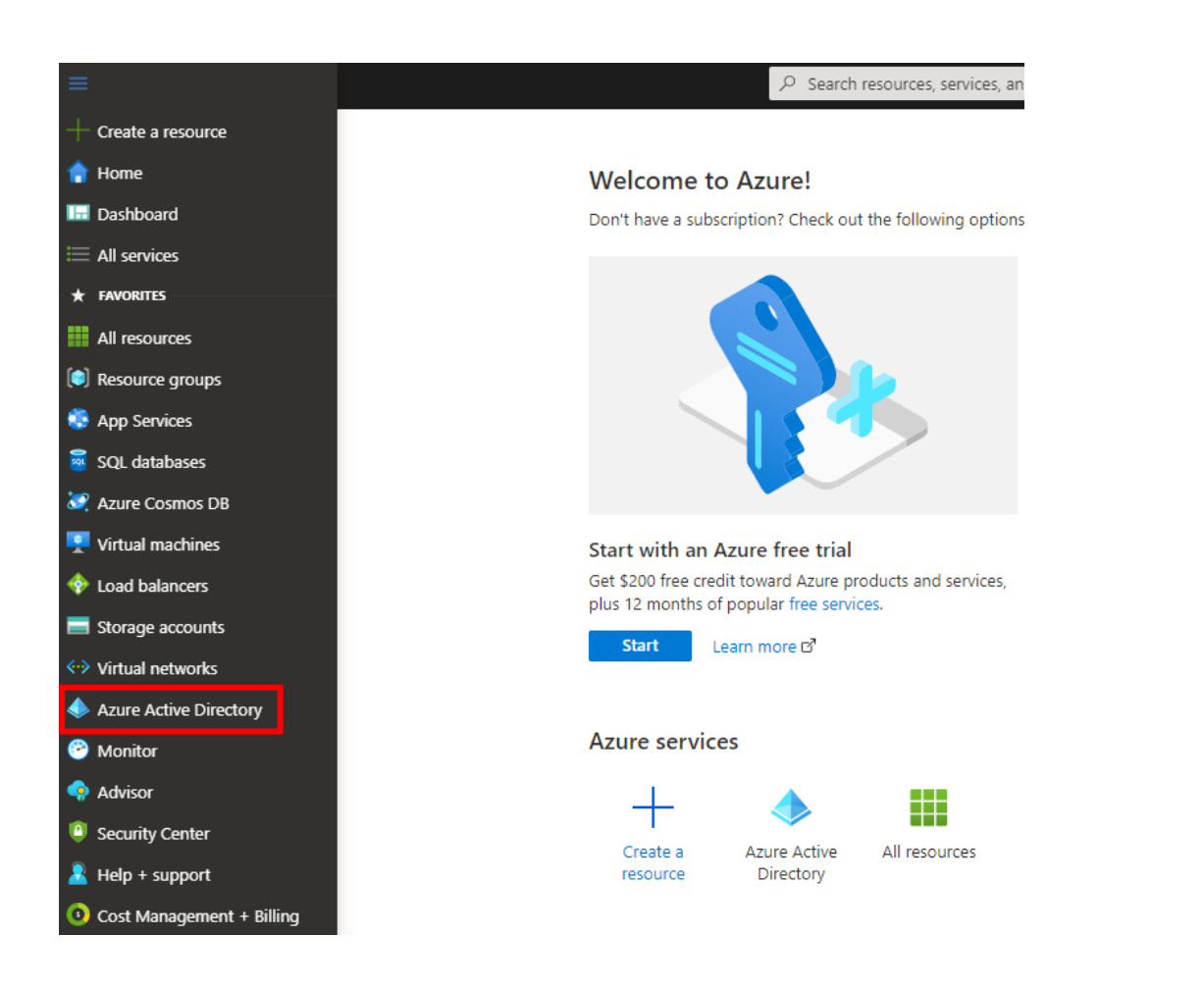

• Click on "Users"

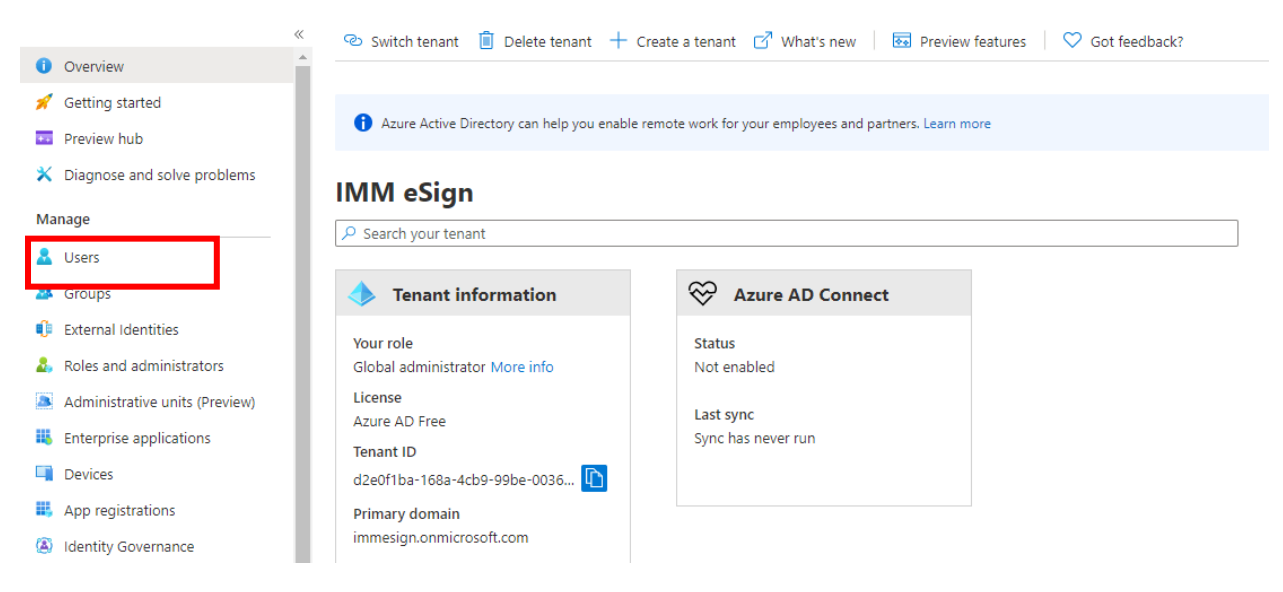

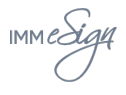

• Click on "New User"

| Users   All users (Preview)<br>IMM eSign - Azure Active Directory |                       |  |  |
|-------------------------------------------------------------------|-----------------------|--|--|
|                                                                   | « + New user + New gu |  |  |
| 🙎 All users (Preview)                                             |                       |  |  |
| 🙎 Deleted users                                                   | Search users          |  |  |
| 📍 Password reset                                                  | Name                  |  |  |

• Fill out "Name" and "Username." Ensure the "Directory Role" is set to User. Then, click "create" at the bottom of the screen.

| Got | t feedback?                                                                                                    |   |                                                                                                    |
|-----|----------------------------------------------------------------------------------------------------|---|----------------------------------------------------------------------------------------------------|
| •   | Create user                                                                                                    | 0 | Invite user                                                                                                    |
|     | Create a new user in your organization.<br>This user will have a user name like<br>alice@immesign.onmicrosoft.com.<br>I want to create users in bulk |   | Invite a new guest user to collaborate with<br>your organization. The user will be emailed<br>an invitation they can accept in order to<br>begin collaborating.<br>I want to invite guest users in bulk |

| Identity                |                        |         |
|-------------------------|------------------------|---------|
| User name * 🛈           | Example: chris         | com 🗸 р |
| Name * 🕠                | Example: 'Chris Green' |         |
| First name              |                        |         |
| Last name               |                        |         |
|                         |                        |         |
| Groups and roles        |                        |         |
| Groups                  | 0 groups selected      |         |
| Roles                   | User                   |         |
| Create                  |                        |         |
| MM All rights reserved. | Page 4 of 8            |         |
| ed on 8/25/20           |                        |         |

Click "Show Password." Make a note/save this password as you will need to share this password with the User. The User will be prompted to use this password during the initial login process.
 Note: If you forget to copy this password, the Global Administrator or Limited Administrator can click on this User on the "Users-All users" page and reset the password.

| Password         |                                                                                |  |  |
|------------------|--------------------------------------------------------------------------------|--|--|
|                  | <ul> <li>Auto-generate password</li> <li>Let me create the password</li> </ul> |  |  |
| Initial password |                                                                                |  |  |
|                  | Show Password                                                                  |  |  |

#### How to Elevate a User to Limited Administrator

• Click on the user name on the "Users-All Users" page that you wish to elevate to a Limited Administrator role.

| Home > IMM eSign > | Users   All users (Preview) > |
|--------------------|-------------------------------|
|                    |                               |

• Once you have clicked on the user that you want to promote to Limited Administrator. Click "Assigned Roles."

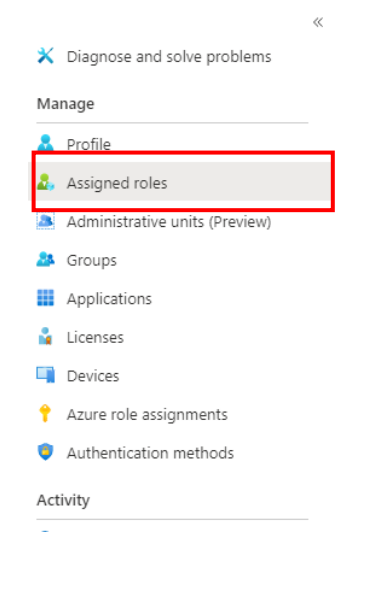

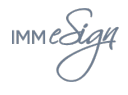

#### • Click "Add Assignments"

| + Add assignments $\bigcirc$ Refresh $\bigcirc$ Got                         | feedback?                                           |
|-----------------------------------------------------------------------------|-----------------------------------------------------|
| Administrative roles<br>Administrative roles can be used to grant access to | Azure AD and other Microsoft services. Learn more 🗹 |
| ₽ Search by name or description                                             | + Add filters                                       |
| Role                                                                        | ↑↓ Description                                      |
| No directory roles assigned.                                                |                                                     |

• You will see a list of Director roles on the below screen. In order to elevator the user to Limited Administrator, you will need to select "Password administrator" and "User administrator." In order to elevate the user to Global Administrator – select Global Administrator only. Then click "Add" at the bottom of the screen.

**Directory roles** 

 $\times$ 

| 0 | 1 To assign custom roles to a user, your organization needs Azure AD Premium P1 or P2. |                                                                                       |  |  |  |  |
|---|----------------------------------------------------------------------------------------|---------------------------------------------------------------------------------------|--|--|--|--|
|   | Cffice apps administrator                                                              | Can manage Office apps cloud services, including policy and settings managem          |  |  |  |  |
|   | 🍄 Password administrator                                                               | Can reset passwords for non-administrators and Password administrators.               |  |  |  |  |
|   | 🏠 Power BI administrator                                                               | Can manage all aspects of the Power BI product.                                       |  |  |  |  |
|   | 鞈 Power platform administrator                                                         | Can create and manage all aspects of Microsoft Dynamics 365, PowerApps, and           |  |  |  |  |
|   | 🏰 Printer administrator 📕                                                              | Can manage all aspects of printers and printer connectors.                            |  |  |  |  |
|   | 🄓 Printer technician 📕                                                                 | Can register and unregister printers and update printer status.                       |  |  |  |  |
|   | 🔓 Privileged authentication administrator                                              | Allowed to view, set and reset authentication method information for any user (       |  |  |  |  |
|   | 鞈 Privileged role administrator                                                        | Can manage role assignments in Azure AD, and all aspects of Privileged Identit        |  |  |  |  |
|   | 🌺 Reports reader                                                                       | Can read sign-in and audit reports.                                                   |  |  |  |  |
|   | 🎥 Search administrator                                                                 | Can create and manage all aspects of Microsoft Search settings.                       |  |  |  |  |
|   | Search editor                                                                          | Can create and manage the editorial content such as bookmarks, Q and As, loc          |  |  |  |  |
|   | Security administrator                                                                 | Can read security information and reports, and manage configuration in Azure $\ldots$ |  |  |  |  |
|   | Security operator                                                                      | Can create and manage security events.                                                |  |  |  |  |
|   | 🂁 Security reader                                                                      | Can read security information and reports in Azure AD and Office 365.                 |  |  |  |  |
|   | 踚 Service support administrator                                                        | Can read service health information and manage support tickets.                       |  |  |  |  |
|   | 🂁 SharePoint administrator                                                             | Can manage all aspects of the SharePoint service.                                     |  |  |  |  |
|   | 踚 Skype for Business administrator                                                     | Can manage all aspects of the Skype for Business product.                             |  |  |  |  |
|   | 鞈 Teams Communications Administrator                                                   | Can manage calling and meetings features within the Microsoft Teams service.          |  |  |  |  |
|   | 🌺 Teams Communications Support Engineer                                                | Can troubleshoot communications issues within Teams using advanced tools.             |  |  |  |  |
|   | 🏠 Teams Communications Support Specialist                                              | Can troubleshoot communications issues within Teams using basic tools.                |  |  |  |  |
|   | Leams Service Administrator                                                            | Can manage the Microsoft Teams service.                                               |  |  |  |  |
|   | 跲 User administrator                                                                   | Can manage all aspects of users and groups, including resetting passwords for I       |  |  |  |  |

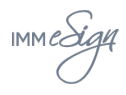

• You will then see the below screen which will confirm you have successfully added the necessary directory roles in order to make the user a Limited Administrator.

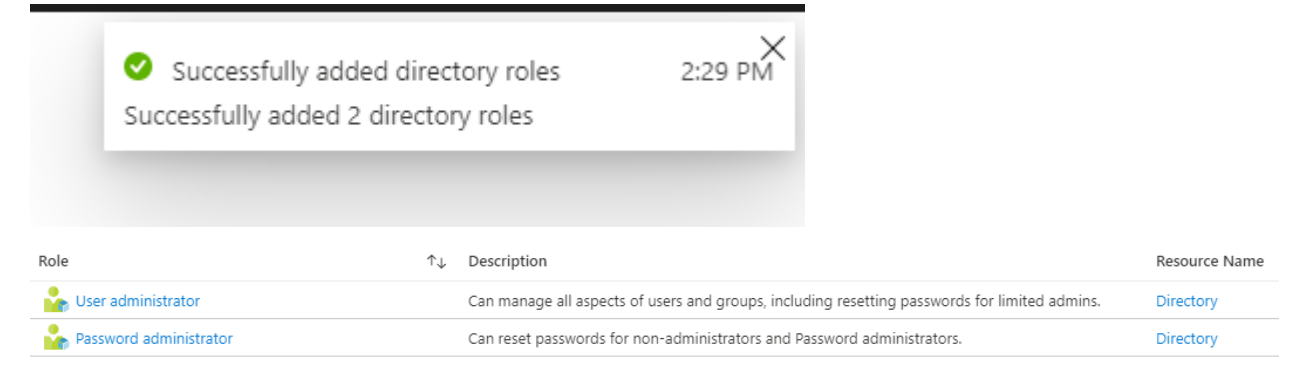

#### How to Delete a User

• Navigate to the "Users-All users" page and select the User you want to delete. Click "Delete User."

| Users   All use              | ers (Pre | view)                       |                                                                                            |   |
|------------------------------|----------|-----------------------------|--------------------------------------------------------------------------------------------|---|
|                              | ~        | + New user + New guest user | 🗋 Bulk activities 🗸 💍 Refresh 🔑 Reset password 🗹 Multi-Factor Authentication 📋 Delete user |   |
| 🚨 All users (Preview)        |          |                             |                                                                                            | - |
| Deleted users                |          | Search users                | + → Add filters                                                                            |   |
| 📍 Password reset             |          | Name                        | User principal name User type                                                              |   |
| 🐼 User settings              |          | 🔽 🗖 Datasafe Admin          | adminds1@testds1.partners.immesign.com Member                                              |   |
| 🗙 Diagnose and solve problen | ns       | DA Datasafe Admin2          | adminds2@testds2.partners.immesign.com Member                                              |   |

- A screen will populate and ask you "Delete selected users?" Click "Yes."
- You will see the below screen which will confirm you have successfully deleted the User

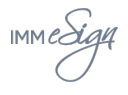